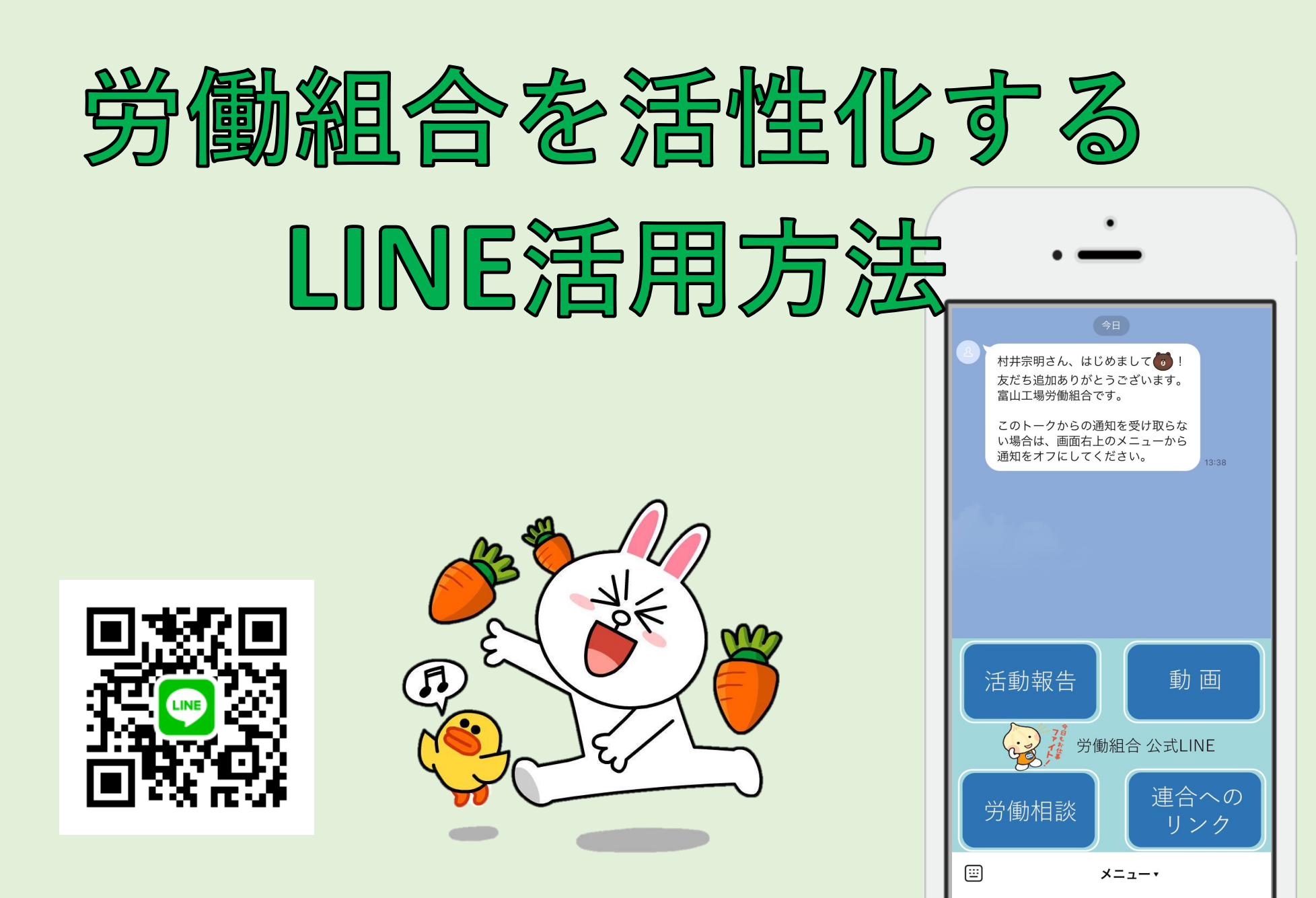

# 1, LINEとは

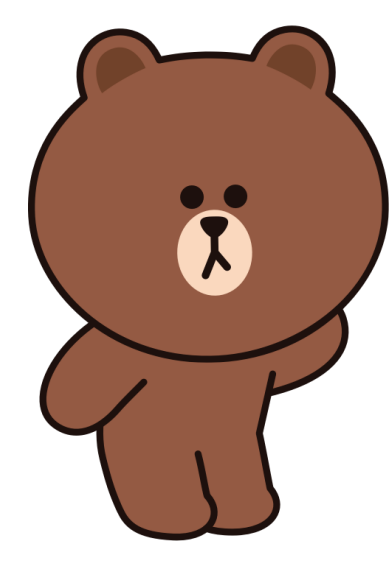

# 「HPからSNSへ」

## 技術革新により国民のネット利用時間が変化

SNSのAPIの技術革新が進み、HPよりも機能や利便性が上がり、民間企業のデジタル化もSNSが中心に。 国民全体でも、ネット利用の時間は、毎年、**HPよりSNSの利用時間が増加**している。

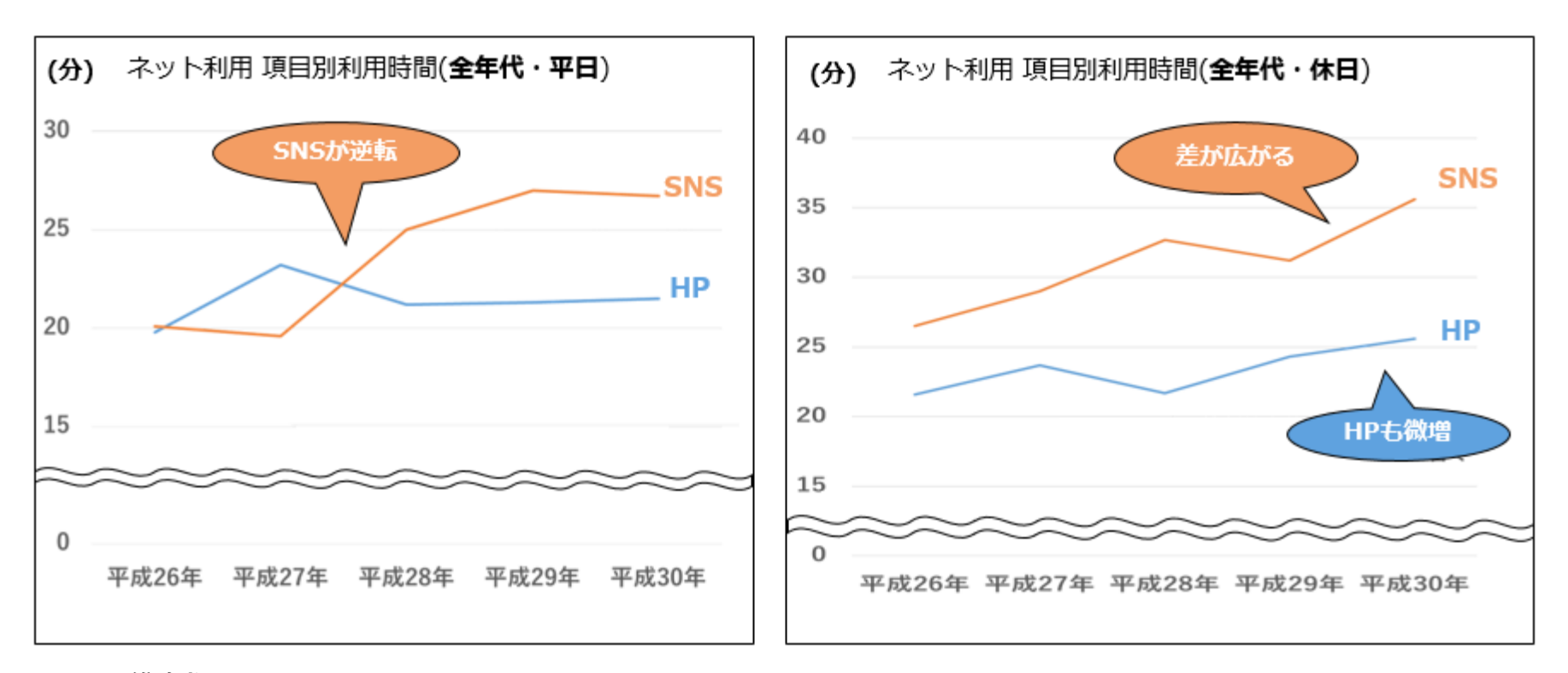

参考:総務省「情報通信メディアの利用時間と情報行動に関する調査(平成26年~30年)」 https://www.soumu.go.jp/iicp/research/results/media\_usage-time.html

国内SNSのユーザー数 (総務省統計)

#### 平成30年 全世代(N=1500)

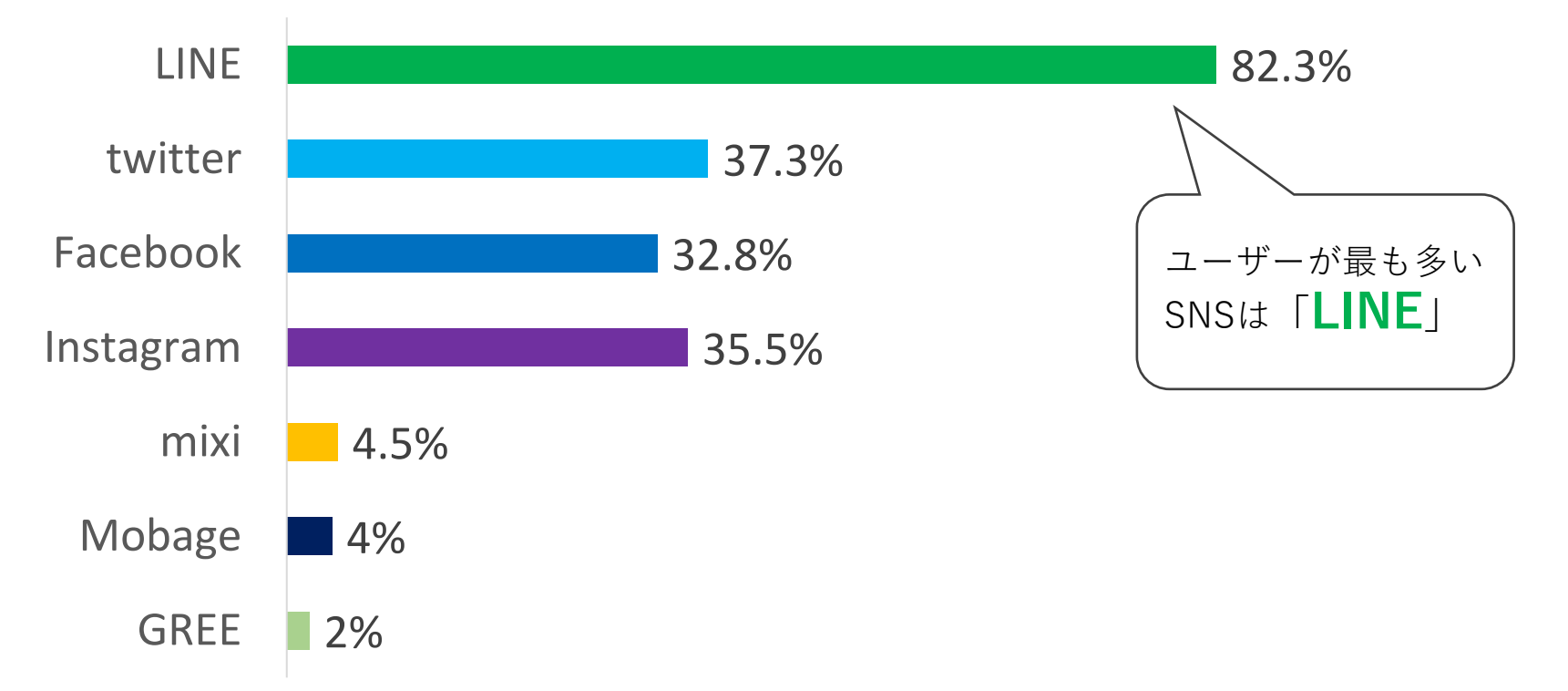

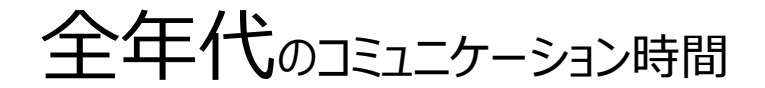

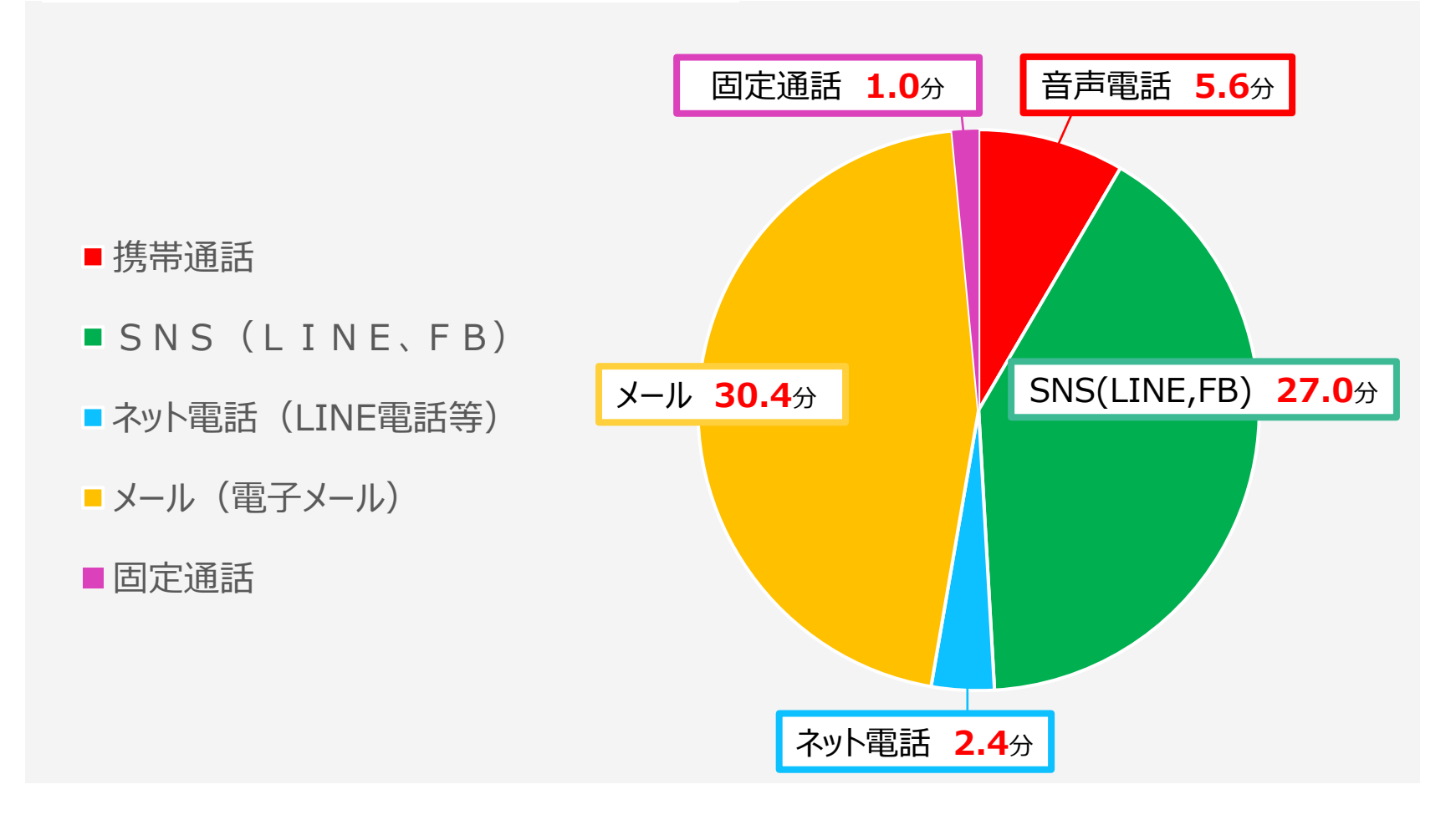

**総務省** 平成29年情報通信メディアの利用時間と情報行動に関する調査報告書<概要>P10 より引用 http://www.soumu.go.jp/main\_content/000564529.pdf

# 2, オープンチャットとは メンバーの交流など

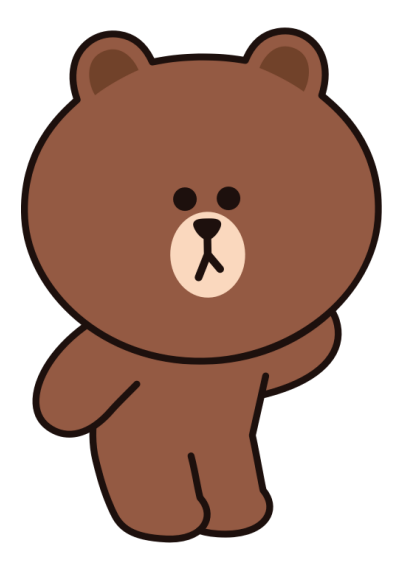

より詳しい使い方はこちら

https://openchat-blog.line.me/archives/1735068.html

オープンチャットを利用する

## ホームタブからはじめる [サービス]内の[オープンチャット]をタップするとメイン画面へ遷移します。

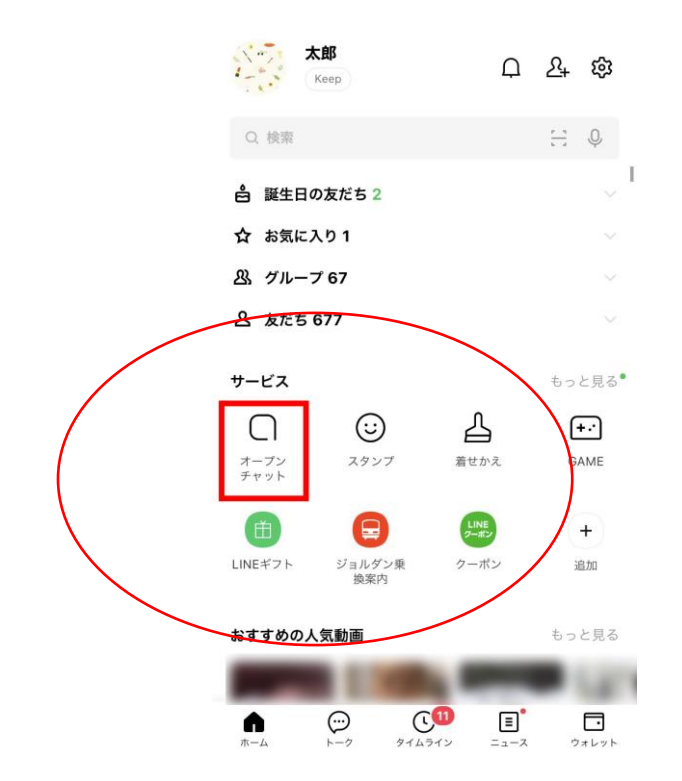

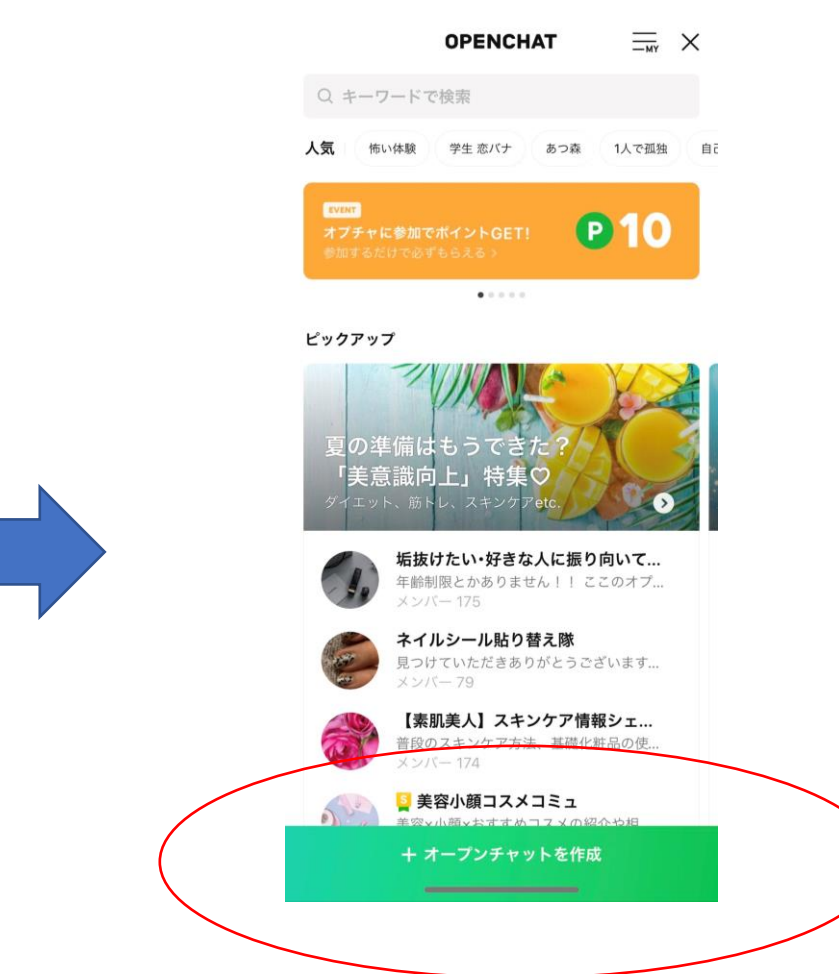

# オープンチャット「5つの特徴」

•トークルームごとにプロフィールを設定可能です LINEに登録している名前とプロフィール画像は同期されず、個々に設定することができます。

トークルームへの招待がURLやQRコードの共有で簡単にできます
 LINEの友だち登録をしなくても、グループトークでコミュニケーションを楽しめます。

#### •グループトークには最大5000人まで参加が可能です

※現在のLINEグループでは500人まで参加が可能です。

途中でグループに参加しても、過去のトーク履歴を遡ることができます

#### •トークルームごとに公開設定を選択可能です

誰でも参加できる「全体公開」、設定した質問や参加コードを入力することで参加で きる「参加の承認」と「参加コードの入力」の3タイプがあり、使用用途に合わせて 使い分けることができます。

## オープンチャット作成時の設定画面

| <ul> <li>オープンチャット名・</li> <li>オープンチャット名を入力</li> <li>0/50</li> <li>説明</li> <li>オープンチャットの説明を入力してください。</li> <li>(#」から始まるハッシュタグを入力</li> <li>0/50</li> <li>カテゴリー</li> </ul>                                                                                                    |
|----------------------------------------------------------------------------------------------------|
| オープンチャット名を入力<br>0/50<br>脱明<br>オープンチャットの説明を入力してください。<br>「#」から始まるハッシュタグを入力 0/50<br>カテゴリー                                                                                                    |
| 説明<br>オープンチャットの説明を入力してください。<br>「#」から始まるハッシュタグを入力 0/50<br>カテゴリー                                                                                                    |
| オープンチャットの説明を入力してください。<br>「#」から始まるハッシュタグを入力 0/50<br>カテゴリー                                                                                                    |
| 「#」から始まるハッシュタグを入力 0/50<br>カテゴリー                                                                                                    |
| カテゴリー                                                                                                    |
| Received as the second second s |
| 相定なし(カテコリーに表示されません) ><br>指定したカテゴリーの一覧にこのオープンチャットが<br>表示されます。                                                                                                    |
| <b>検索を許可</b><br>他のユーザーがメイン画面からこの<br>オープンチャットを検索することができます。                                                                                                    |

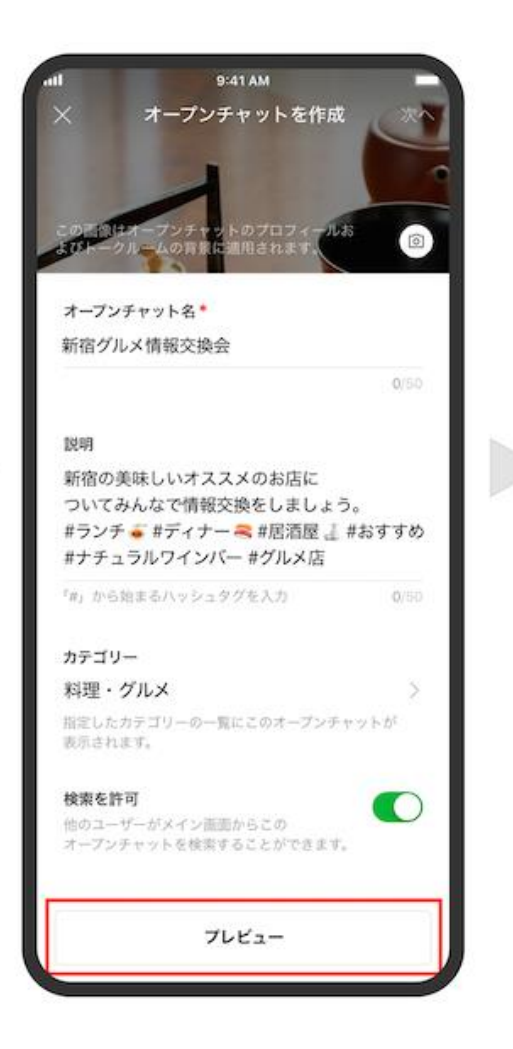

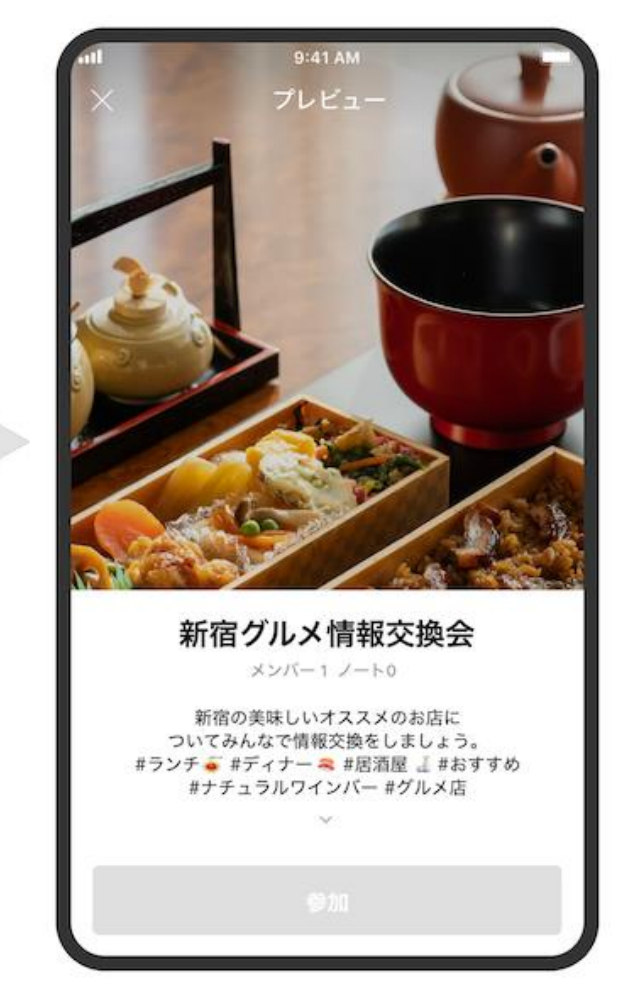

各項目を入力・設定できます。オープンチャットの作成前に、プレビューボタンで登録内容の確認が可能です。

## 組合員をトークルームに招待する

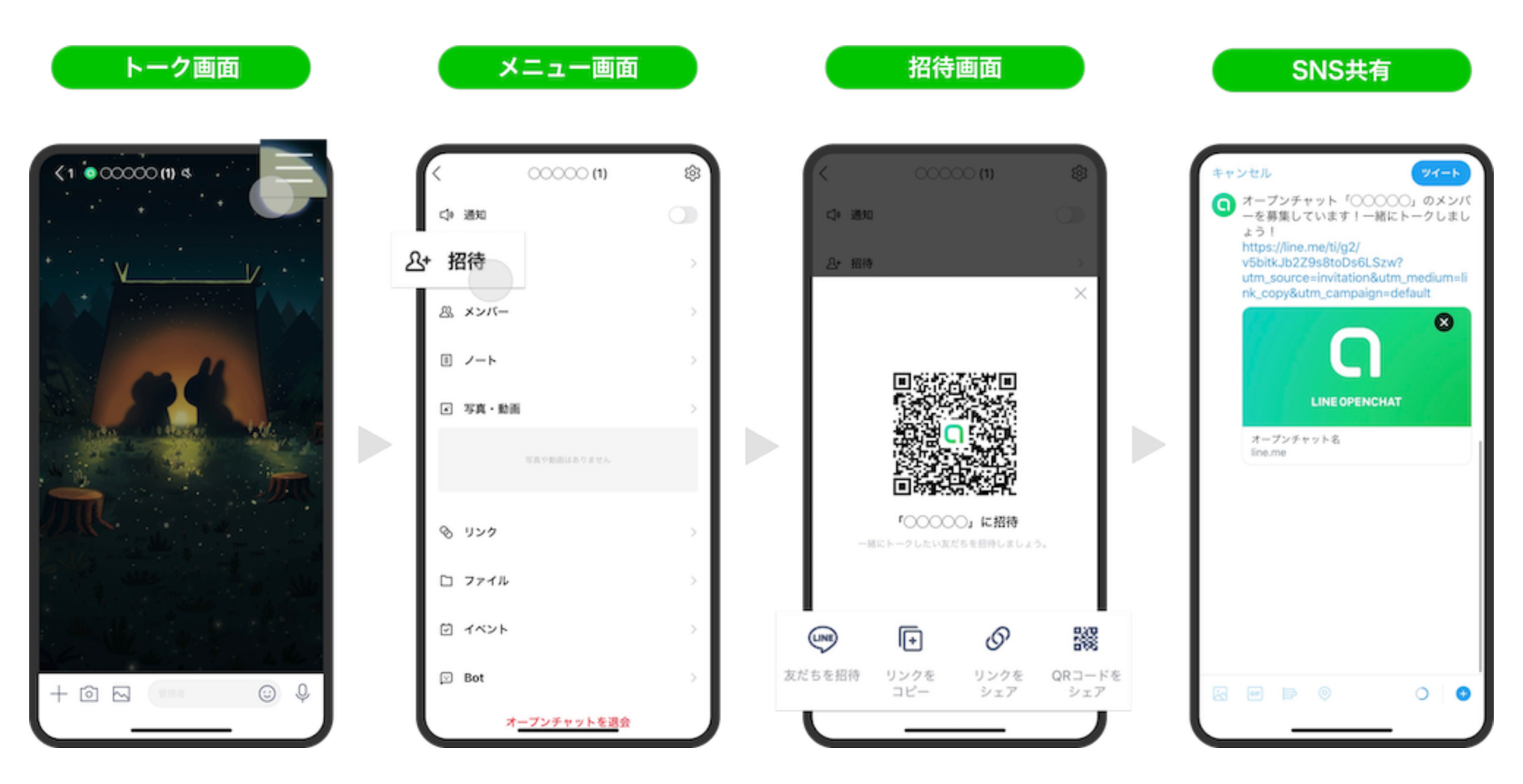

作成したトークルーム右上の [三本線] をタップし、[招待] を選択すると、 4つのメニューが出てきます。

## 強制退会させるメンバーをトークルームから選択する

強制的に退会させたいメンバーのアイコンをタップ > [強制退会]を選択

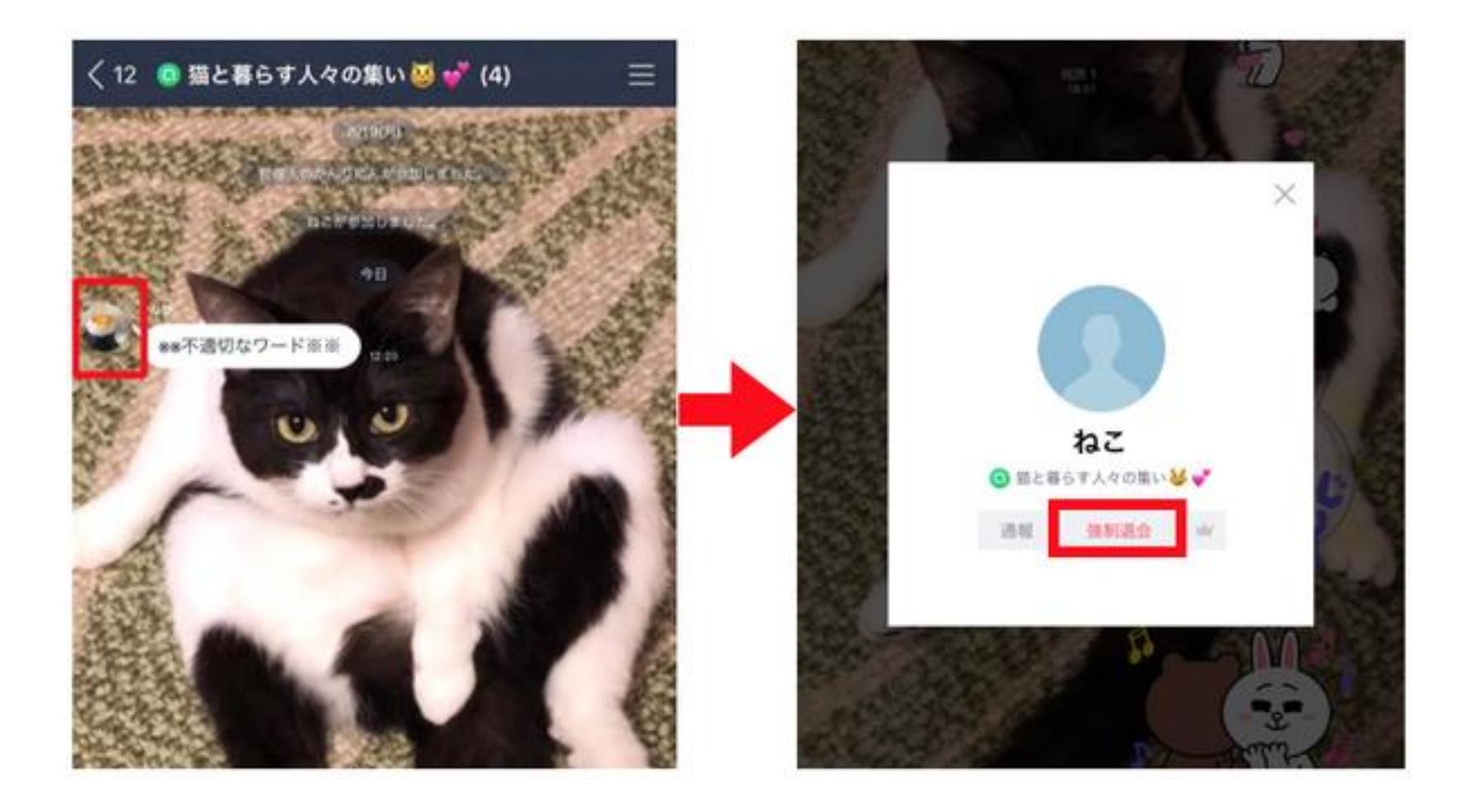

# 3, LINE公式アカウント

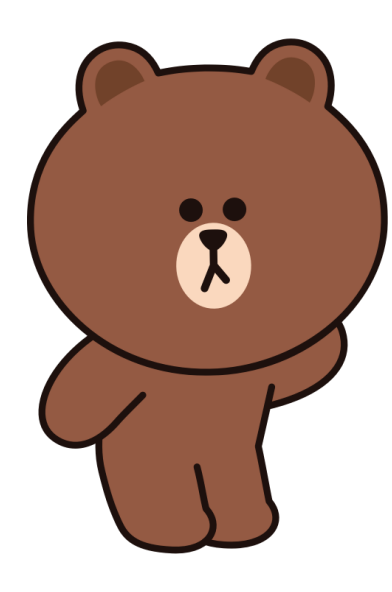

# 各労働組合用 公式アカウント

## これと同じものを単組ごとに作るデモです。 まずは、QRコードをよんでください

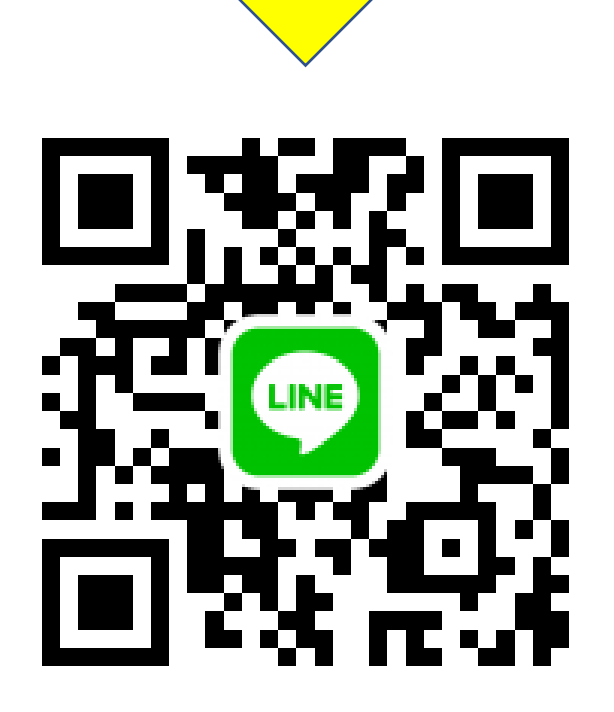

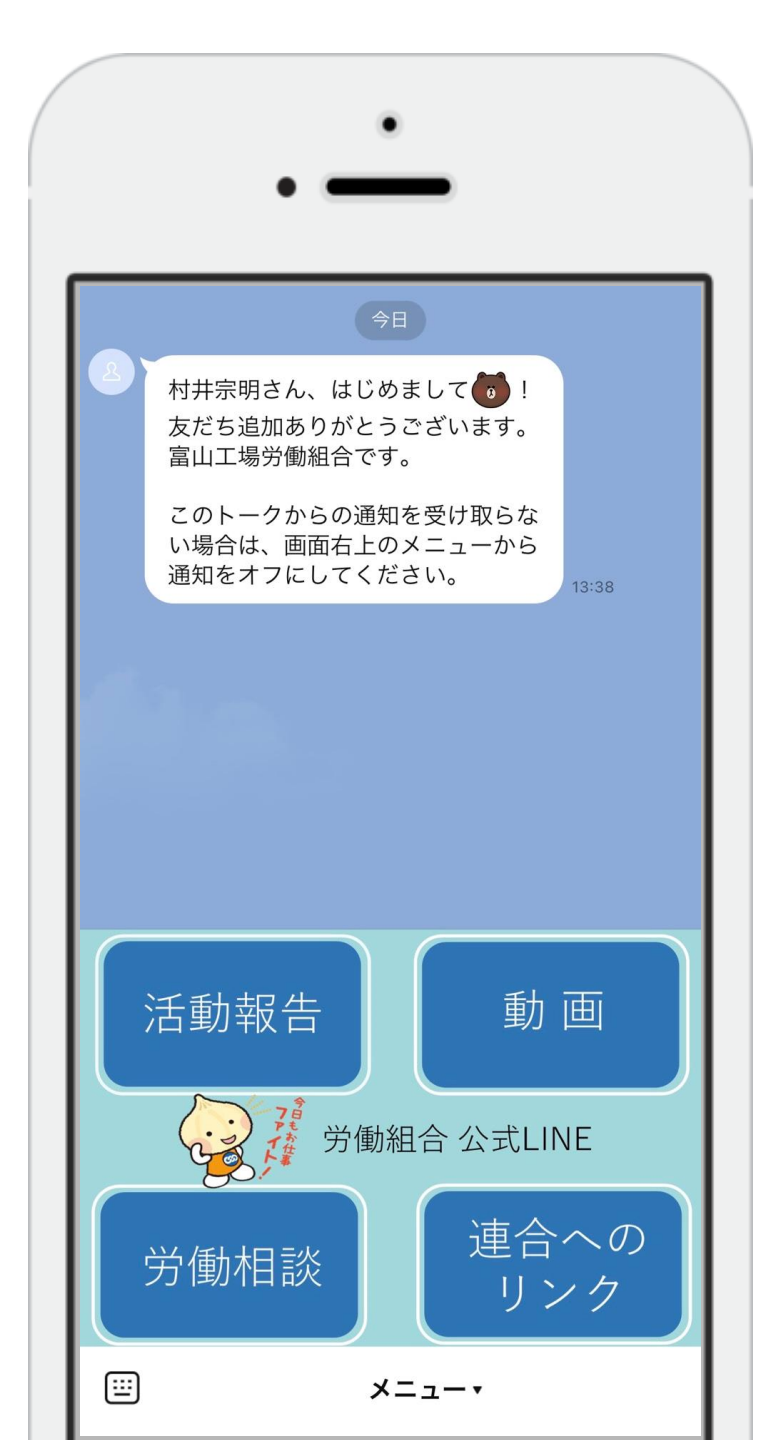

# LINE公式アカウントの基本的な機能について

1. メッセージ機能 2. LINEチャット 3. 自動応答機能/キーワード応答機能 4. リッチメッセージ/リッチビデオメッ ヤージ 5. リッチメニュー 6. タイムライン投稿 7. ショップカード 8. クーポン・抽選 友だち追加広告 10. その他

## 01. 労働組合アカウントの作り方

# このサイトに動画付きで解説 https://note.com/union\_rengo

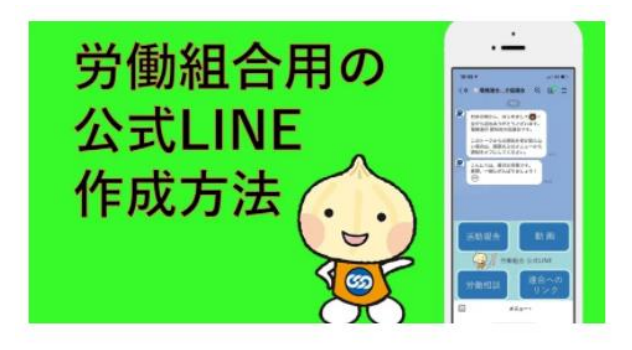

#### 労働組合用のLINE公式アカウント作成方 法

労組系ⅠTエンジニア
 2021/06/26 16:05

教育&観光系のITエンジニアのMです。労働組合用の産別&単組のLINE公式 アカウントの開設方法の依頼を受けたので掲載します。

今回、労働相談用のPWAアプリも作成しているのでご自由にお使いくださ

い。日本労働組合総連合会のQAを元にチャットボット化してみました。

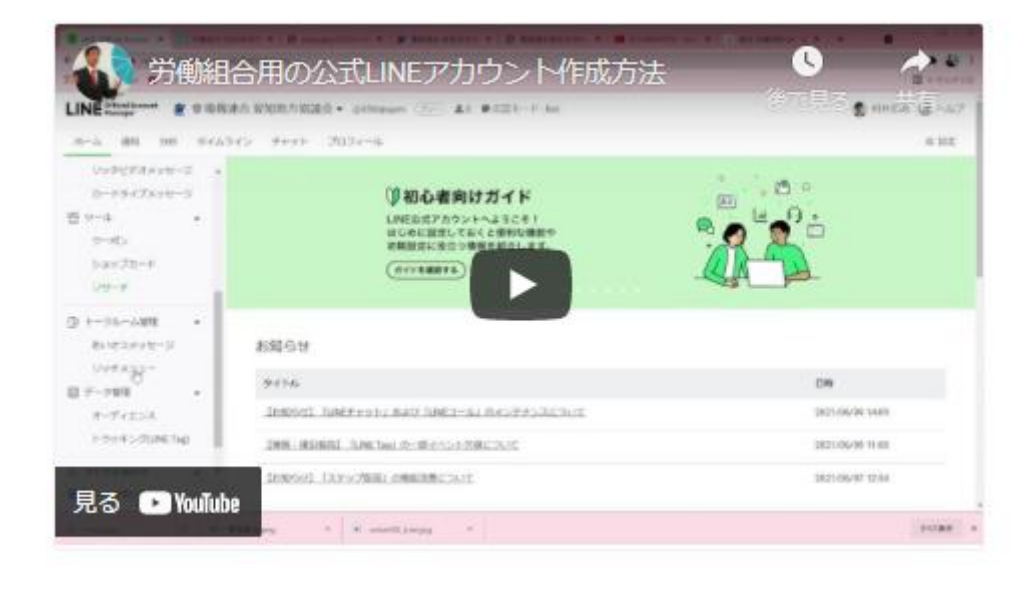

 5

## 02.ご利用に際してのご説明・ご注意点

#### 利用料金

LINE公式アカウントの利用料金は下記の表の通りです。

| プラン       | 月額固定費       | 無料メッセージ通数 | 追加メッセージ料金 |
|-----------|-------------|-----------|-----------|
| フリープラン    | 0円          | 1,000通※   | 不可        |
| ライトプラン    | 5,000円(税抜)  | 15,000通※  | 1通 5円     |
| スタンダードプラン | 15,000円(税抜) | 45,000通※  | 1通~3円     |

※友だち登録者が仮に500人だった場合、全員宛に送ると1回で500通のカウントになります。 ※チャットボットをご利用の場合、利用する外部システムにより、その応答の1吹き出しごとに1通がカウントされる 可能性があります。詳しくは外部システム提供会社にご確認ください。

詳細は、料金プランのページをご覧ください。 https://www.linebiz.com/jp/service/line-official-account/plan/

※「LINE公式アカウント 料金」と検索すると、「料金プラン | LINE for Business」と表示されるのが 料金プランのページです。

## <u>03. LINE公式アカウントの開設方法</u>

#### 開設の手順

続いて、LINE公式アカウントの開設をしてみましょう。

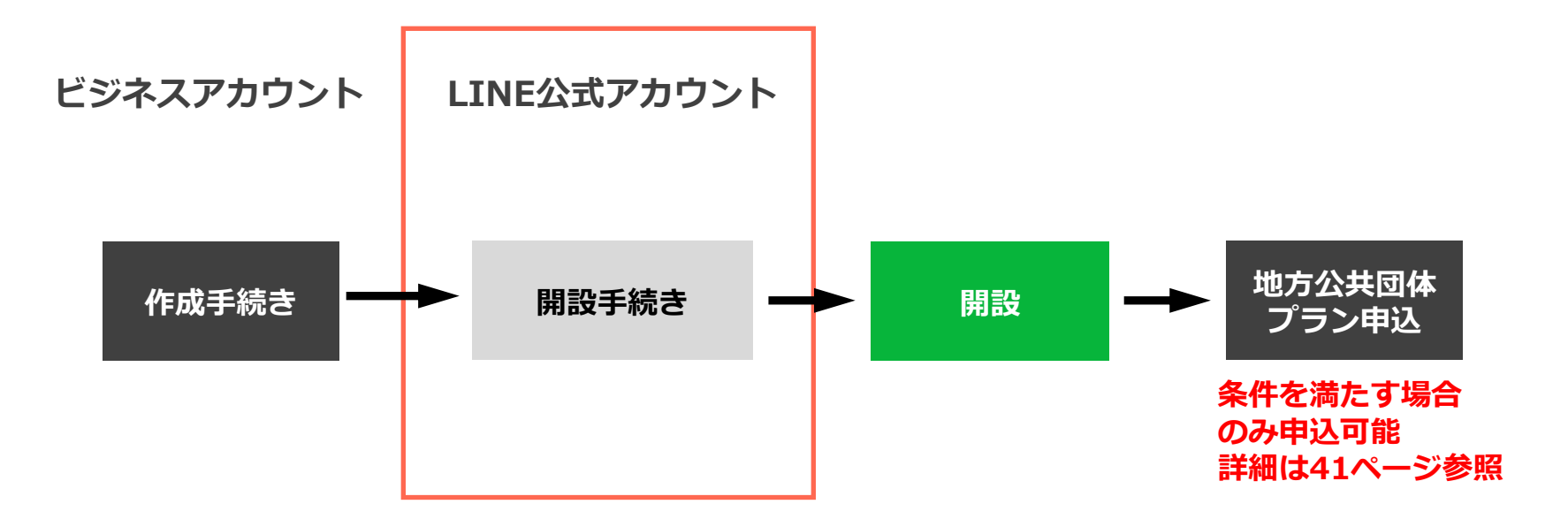

## 03. LINE公式アカウントの開設方法

### LINE公式アカウントの開設 - 1

「LINE公式アカウント 開設」と検索して、「LINE公式アカウントの開設 | LINE for Business」を押して (クリックして) ください。もしくは、https://www.linebiz.com/jp/entry/ のページを開いてください。

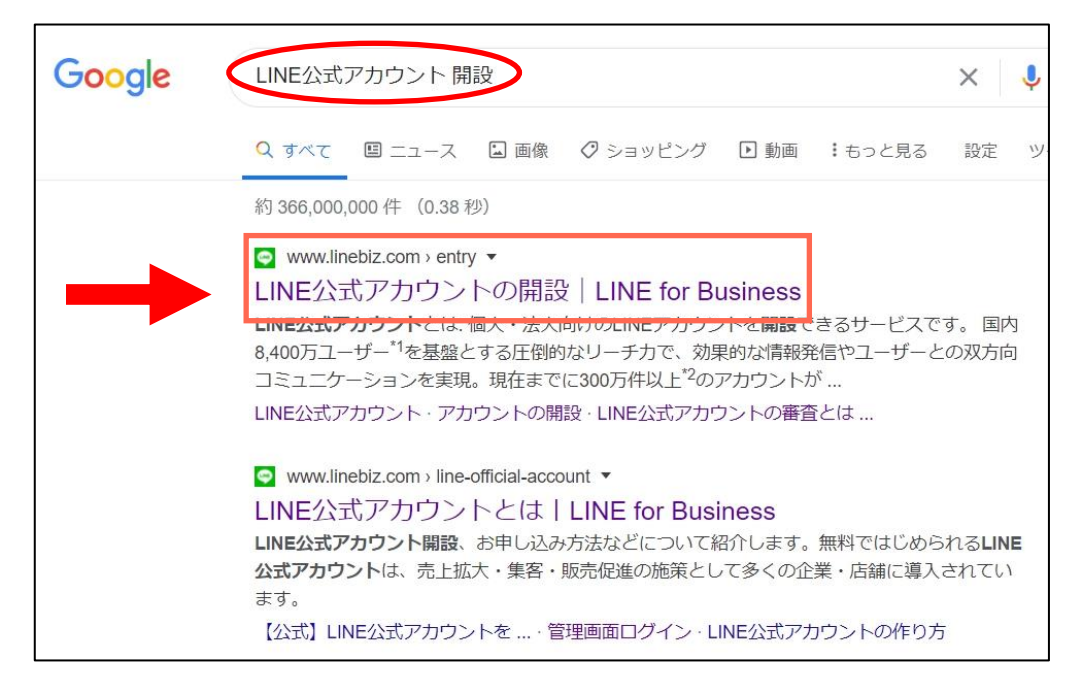

## 03. LINE公式アカウントの開設方法

### LINE公式アカウントの開設 - 2

ログインを求める下記の画面が出ましたら、作成したビジネスアカウントを使ってログインします。

ビジネスアカウントに登録したメールアドレスとパスワードを入力し、「ログイン」を押して(クリックして)

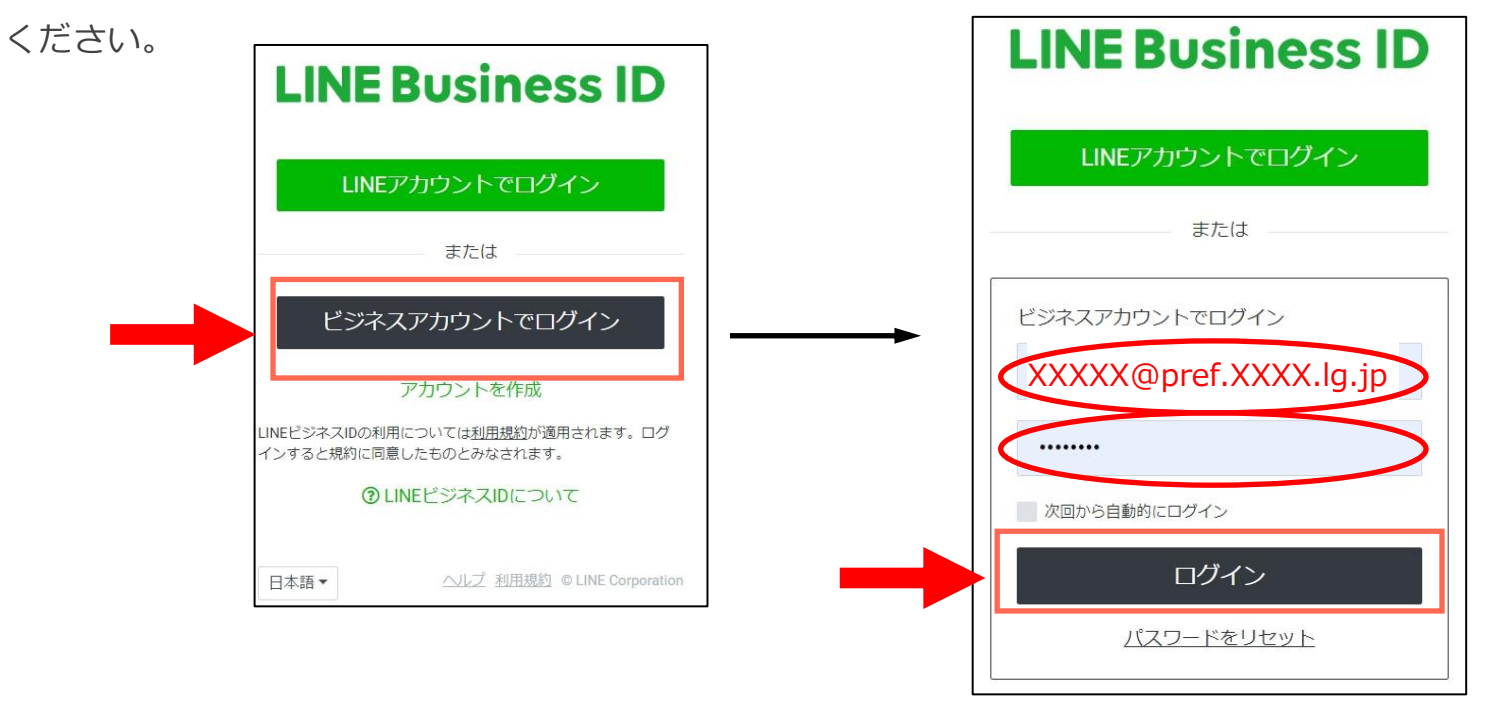

## 03. LINE公式アカウントの開設方法

### LINE公式アカウントの開設 - 3

認証済みアカウントの申し込み情報を記入します。まず、ユーザー名を確認し、アカウント名を記入してください。

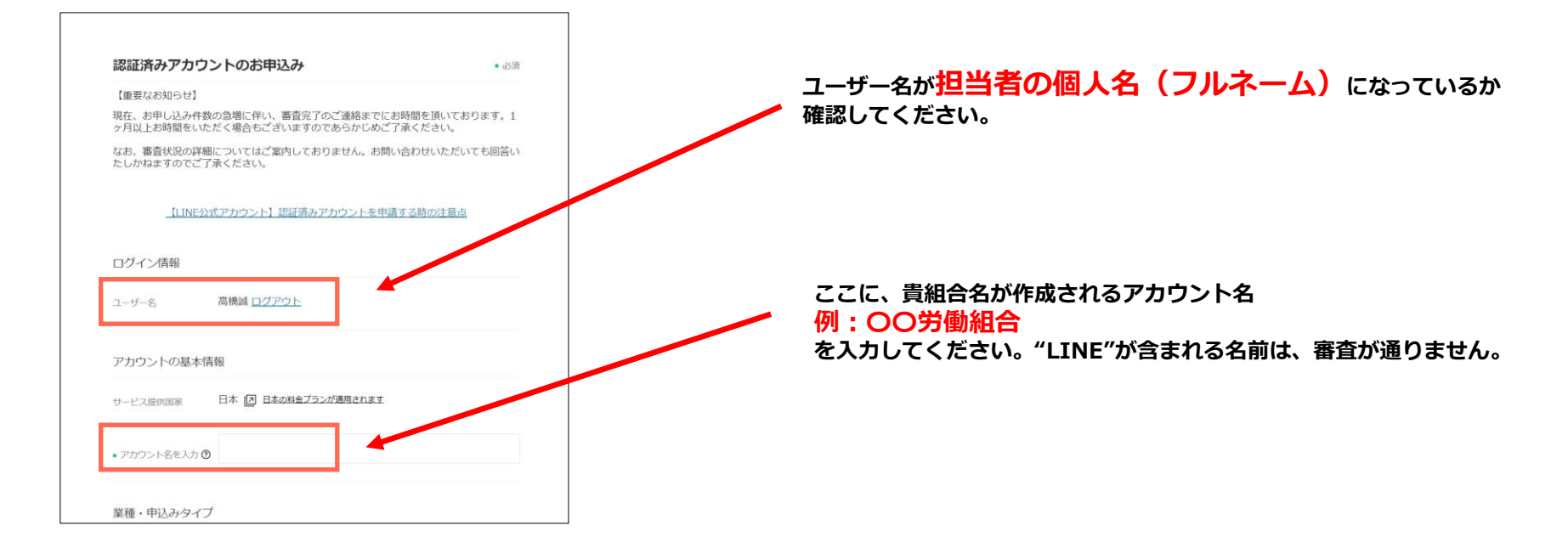

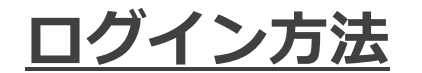

#### ログイン方法 - 1

「LINE公式アカウント 管理画面」と検索して、「管理画面ログイン | LINE for Business」を押して (クリックして) ください。もしくは、https://www.linebiz.com/jp/login/のページを開いてください。

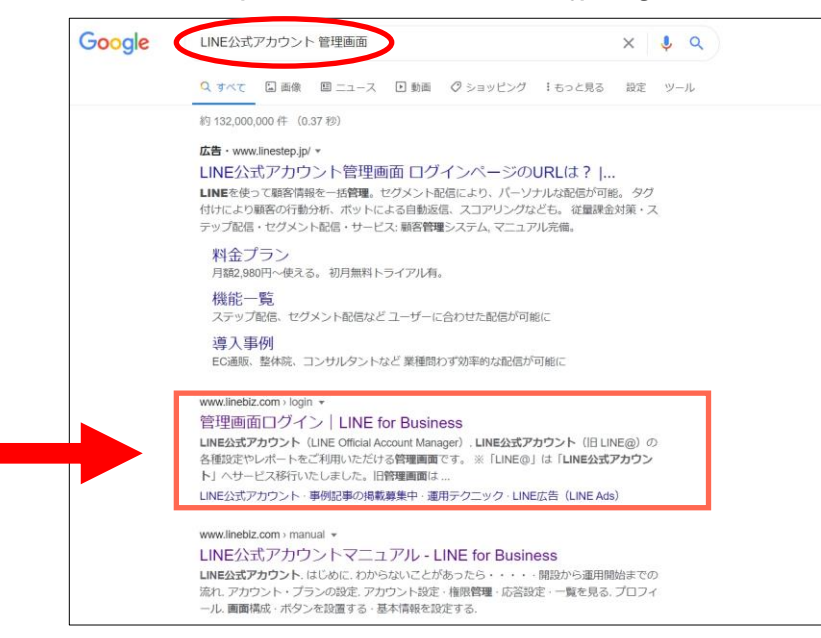

ログイン方法

#### ログイン方法 - 2

#### LINE公式アカウントの「管理画面にログイン」を押して(クリックして)ください。

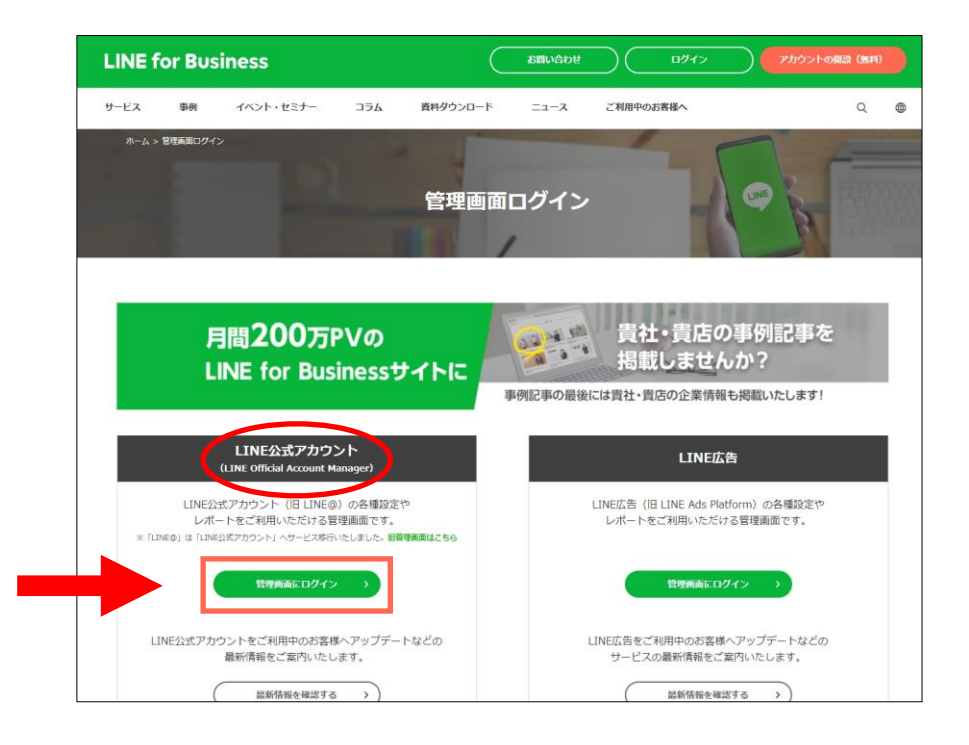

<u>ログイン方法</u>

ホーム画面

メニュー左上にある「ホーム」に緑下線が表示されていると、ホーム画面にいる状態です。

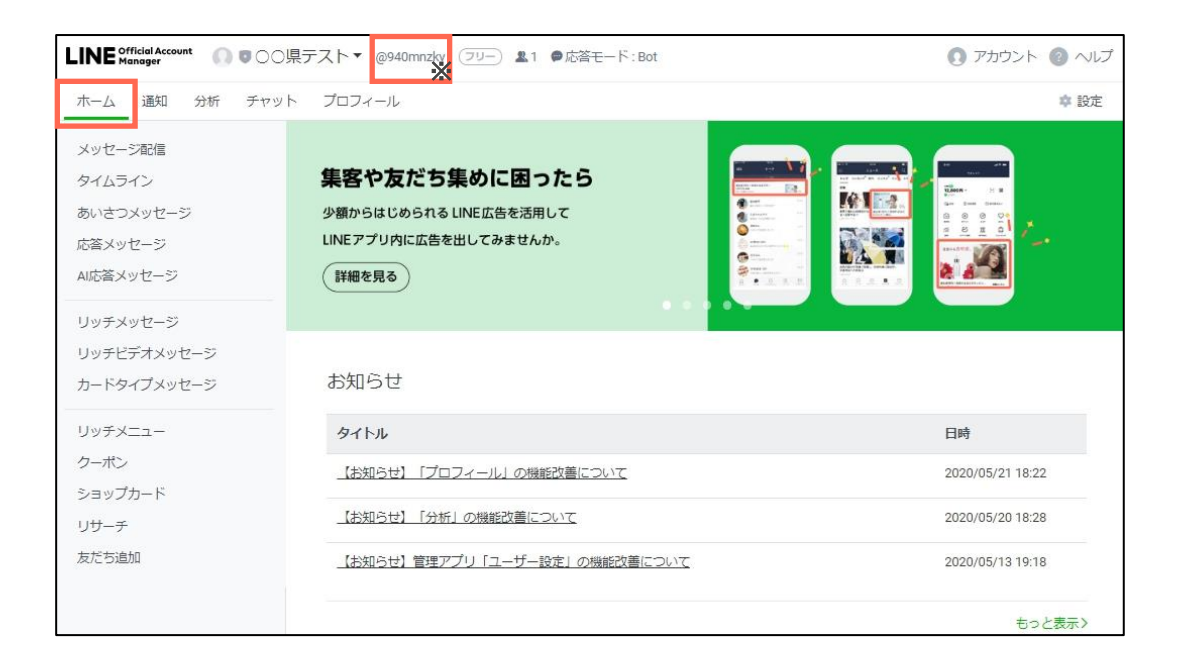

※こちらがベーシックIDとなります。 https://www.linebiz.com/jp/manual/OfficialAccountManager/basic-screens/accounts/

## 管理者追加方法

#### 管理者追加方法 - 1

ホーム画面の右上にある「設定」を押して(クリックして)ください。 次に、左メニューにある「権限管理」を押して(クリックして)ください。

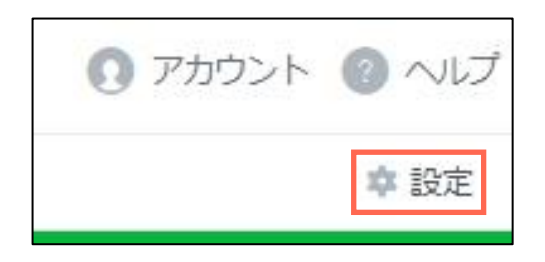

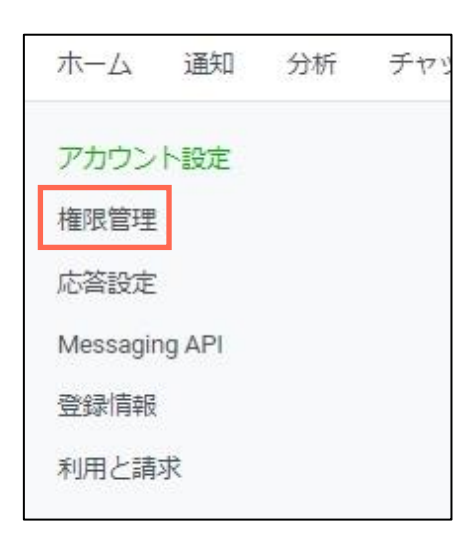

## 管理者追加方法

#### 管理者追加方法 - 2

ページ右上にある「メンバーを追加」を押して(クリックして)ください。 説明を参考にして、権限の種類を選んでください。

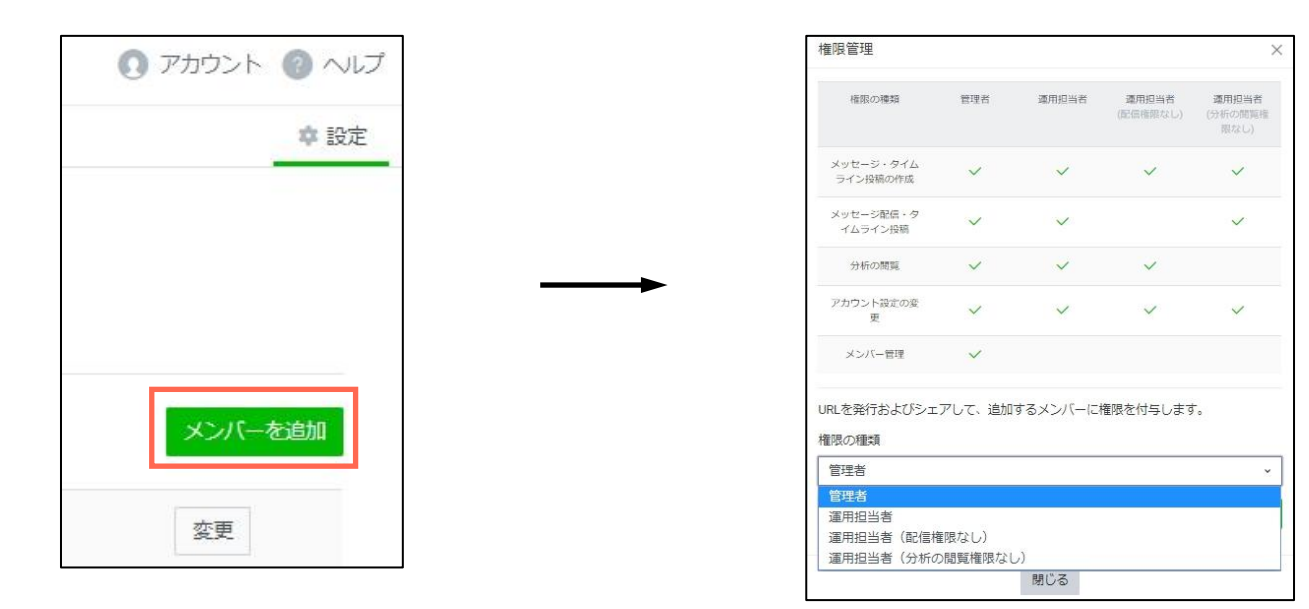

## 管理者追加方法

#### 管理者追加方法 - 3

「URLを発行」を押して(クリックして)ください。表示されたURLをコピーして、権限を付与する方にメールなど でお送りください。発行したURLは24時間有効で、一度利用されると無効になりますので、ご注意ください。

| 崔限管理                  |                 |               |                   |                          |
|-----------------------|-----------------|---------------|-------------------|--------------------------|
| 権限の種類                 | 管理者             | 運用担当者         | 運用担当者<br>(配信権限なし) | 運用担当者<br>(分析の開覧相<br>限なし) |
| メッセージ・タイム<br>ライン投稿の作成 | ~               | ~             | ~                 | ~                        |
| メッセージ配信・夕<br>イムライン投稿  | ~               | ~             |                   | ~                        |
| 分析の閲覧                 | ~               | ~             | ~                 |                          |
| アカウント設定の変<br>更        | ~               | ~             | ~                 | ~                        |
| メンバー管理                | ~               |               |                   |                          |
| JRLを発行およびシェ<br>権限の種類  | アして、追加          | するメンバーに       | 権限を付与します          | t.                       |
| 官埕苔                   |                 |               |                   |                          |
| https://manager.line  | .biz/invitation | /vq9YMbR9wtki | P5TvVC6nm 3I      | URLを発行                   |
|                       |                 | 期心る           |                   |                          |

|                                                      |                                              |                                             |                   | ×                        |                  |
|------------------------------------------------------|----------------------------------------------|---------------------------------------------|-------------------|--------------------------|------------------|
| 権限の種類                                                | 管理者                                          | 運用担当者                                       | 運用担当者<br>(配信権限なし) | 運用担当者<br>(分析の開発権<br>限なし) |                  |
| メッセージ・タイム<br>ライン投稿の作成                                | ~                                            | ~                                           | ~                 | ~                        |                  |
| メッセージ配信・タ<br>イムライン投稿                                 | ~                                            | ~                                           |                   | ~                        |                  |
| 分析の問題                                                | ~                                            | ~                                           | ~                 |                          |                  |
| アカウント設定の変<br>更                                       | ~                                            | ~                                           | ~                 | ~                        |                  |
| メンバー管理                                               | ~                                            |                                             |                   |                          |                  |
| IDI + 70/2+> +7/2~                                   | アして、追加                                       | するメンバーに                                     | 権限を付与します          | 0                        |                  |
| mLを発行およいシエ<br>筆限の種類<br>管理者<br>https://manager.line   | biz/invitation                               | /vq9YMbR9wtkF                               | 25TvVC6nm8        | ×<br>URLを発行              |                  |
| mLを発行およびシエ<br>童限の種類<br>管理者<br>https://manager.line   | .biz/invitation<br>コピー((                     | /vq9YMbR9wtkF<br>.)                         | 25TVVC6nm8        | →<br>URLを発行              | Ctrl+C           |
| int での行わよいシェ<br>筆張の種類<br>管理者<br>Ittps://manager.line | - biz/invitation<br>コピー(C<br>https:,<br>印刷(F | /vq9YMbR9wtkf<br>:)<br>//manager.line<br>') | 25TVVC6nm8        | 、<br>URLを発行<br>/に移動(G)   | Ctrl+C<br>Ctrl+F |

## 友だち追加情報(QRコード)の入手方法

#### 「友だち追加」のための情報(QRコードの入手方法など)

ホーム画面の左メニュー「友だち追加」を押して(クリックして)ください。

この項目には、友だち追加のために必要な情報が表示されています。必要に応じて情報をお使いください。

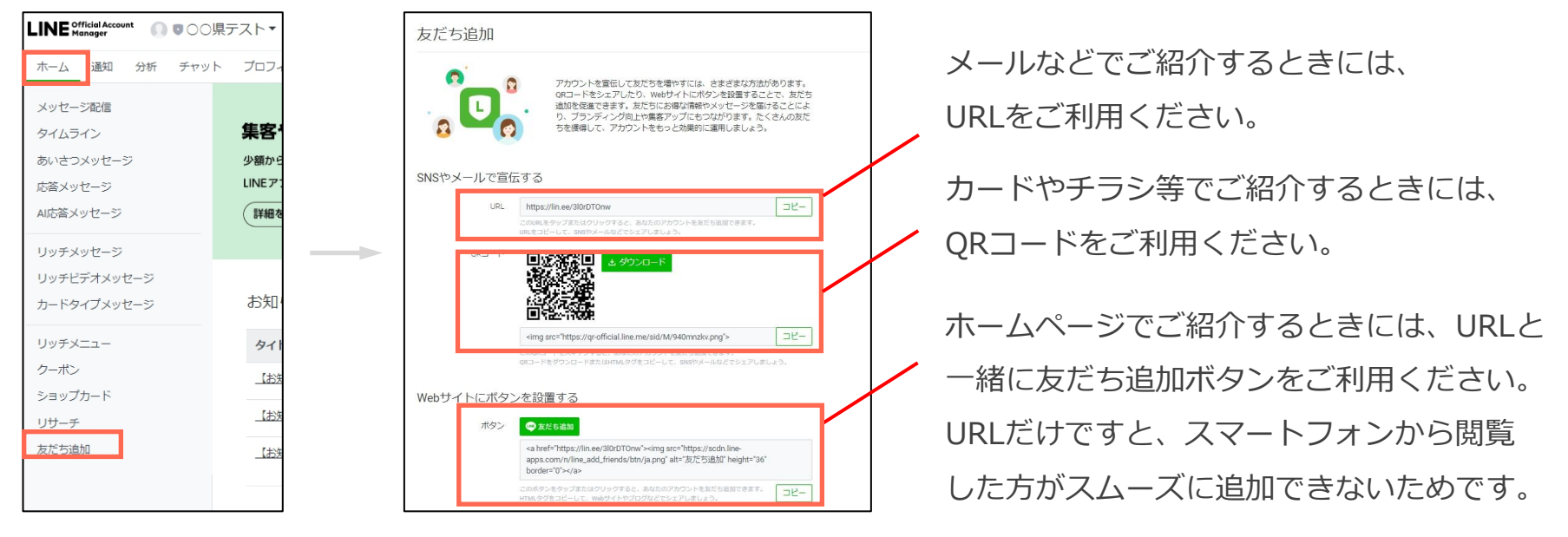